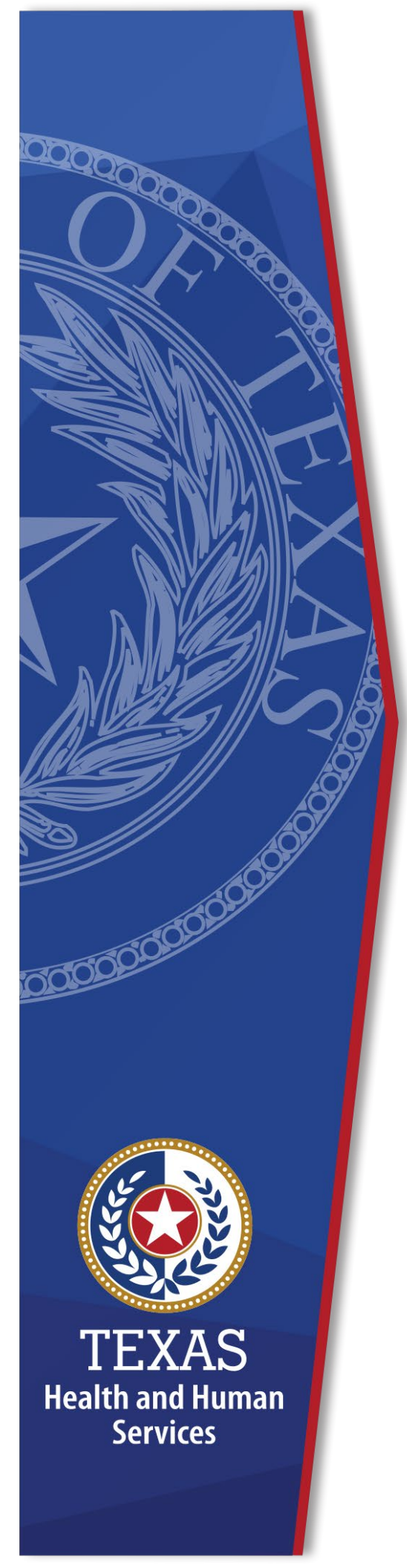

# Materials Inventory Management System

**Identity and Access Management** 

June, 2021M

# Materials Inventory Management System (MIMS) Help Guide

# What is the Materials Inventory Management System?

The Materials Inventory Management System, known as MIMS is a customized warehouse inventory application that interfaces with the agency's CAPPS financial systems. Currently, more than 700 users rely on this system. Access to MIMS was formerly requested using IS400, a paper IT form. Now, users can request access to the application using the HHS Enterprise Portal.

# What You Will Learn

This guide will walk you through the roles of User, Supervisor, MIMS approver, EIAM Provisioner and MIMS IT Provisioner. Each role plays a part in requesting and processing MIMS access requests.

In this guide you will learn:

- <u>Requesting Materials Inventory Management System access</u>
- Modifying Materials Inventory Management System access
- Deleting Materials Inventory Management System access

# **Requesting MIMS access**

# **Requesting MIMS Access**

You must have an HHS Enterprise Portal account to request MIMS access. If you do not have an account, you will need to register for an account before completing these steps. In addition, you must have completed the FSS-MIMS Standard Operating Procedures Training before requesting access. Complete the following steps to request MIMS access.

- 1. Login to the HHS Enterprise Portal using your **Username** and **Password** to open the **HHS Enterprise Portal Dashboard**.
- 2. Click Manage Access to open the Select Items screen.
- 3. Scroll down the **Select Items** list that's displayed in the center of the screen.
- Select Materials Inventory Management System from the New Access options.

| elect Items           |                                                  |                                       |                                               |
|-----------------------|--------------------------------------------------|---------------------------------------|-----------------------------------------------|
| elect up to 15 items. |                                                  |                                       | Agency:                                       |
| ew Access             |                                                  |                                       | HHSC DADS DFPS                                |
|                       |                                                  | Search:                               | DSHS Other                                    |
| Access Name           | Description                                      | $\frac{1}{\nabla}$ $\frac{1}{\nabla}$ | Categories:                                   |
| MCATS - LaST          | Medicaid Contract Administration Tracking System | ~                                     | Online Forms                                  |
| MCPAT                 | Medicaid/CHIP Policy Automated Tracking System   |                                       | Downloadable IT Forms                         |
| Medicare Buy-In       | Medicare Buy-In application                      |                                       | Show all categories<br>Clear category filters |
| MediMAR               | MediMAR                                          |                                       | Selected Items                                |
| ✓ MIMS                | Materials Inventory Management System            |                                       | 1. MIMS                                       |
| MORT                  | Medicaid Occupancy Reporting                     |                                       |                                               |
| Network Access        | Network access                                   |                                       |                                               |
| NTK                   | DADS Long-term Care Services Intake System       | ~                                     |                                               |
|                       |                                                  |                                       |                                               |

Figure 1. Select Items screen

5. Click **Next** to open the **Review Order** screen.

### Figure 2. Review Order screen

| Review Order |              |                       |          |                        |
|--------------|--------------|-----------------------|----------|------------------------|
| Item Name    | Request Type | Submitted For         | Status 🍦 | Empty Cart             |
| MIMS         | New Access   | HHSCemployeeUser Test |          | Information Required   |
|              |              |                       | Retur    | n To List Submit Order |

6. Click Information Required to open the Provide Information screen.

### Figure 3. Provide Information screen

| Complete the following information before submitting your reque<br>Have you completed FSS-MIMS Standard Operating Procedures? * | St:<br>GL Account Centers                                                                                                    | ^        |
|----------------------------------------------------------------------------------------------------|----------------------------------------------------------------------------------------------------|----------|
| Security Group * Facility Requestor Warehouse Location * F76-Abilene State Supported Living Center                              | M 575-Ablene Warehouse-ABK1100000000           Ø 576F-Ablene Food Warehouse-<br>ABGR7100000000           Ø 75M-Ablene Maint Warehouse-<br>ABGR102110000           @ 678J-AB30-ABGR_7108110080           @ 76835-LA 8330-ABGR_7108120080           Ø 76838-LA 8380-ABGR_7108120080           Ø 76838-LA 8380-ABGR_710810080           Ø 76838-LA 8380-ABGR_7108110080 | ~        |
| Comments (Maximum character length is 250)<br>comments here                                                                     | B                                                                                                    | ack Next |

7. Complete all required fields on the **Provide Information** screen. Required fields are denoted with an asterisk. Complete the fields as listed below by

selecting an item from the drop-down menu.

**NOTE**: The list of **GL Account Centers** will display only when the **Facility Requester Security Group** is selected. At least one **GL Account Center** must be selected if **Facility Requester** is selected as the **Security Group**. If **All** is selected for access to all **GL Account Centers**, you are required to provide a reason to justify the access request.

8. Click **Next** to open the **Review Order** screen.

### Figure 4. Review Order screen

| Review Order                |                               |                                                 |             |         |        |         |
|-----------------------------|-------------------------------|-------------------------------------------------|-------------|---------|--------|---------|
|                             |                               |                                                 |             |         | Emp    | ty Cart |
| Item Name 🔺                 | Request Type                  | Submitted For                                   |             | Status  |        |         |
| MIMS                        | New Access                    | HHSCemployeeUser Test                           |             | Ø       | Edit   | Ŵ       |
| □ I understand that by subm | nitting this order I am agree | eing that all information in each request is tr | ue and nece | ssary.  |        |         |
|                             |                               |                                                 | Return      | To List | Submit | Order   |

- 9. Click the confirmation message to confirm the information you have provided is true and necessary.
- 10.Click **Submit** to submit your order and open the **Confirmation** screen. Your order request number is displayed.

### Figure 5. Confirmation screen

| Confirmation                                                                                                    | _                                                                                                    |              |                  |      |          |  |  |  |
|----------------------------------------------------------------------------------------------------|----------------------------------------------------------------------------------------------------|--------------|------------------|------|----------|--|--|--|
| Thank you!<br>Your order has been successfully s<br>Your Order Number is 1022735. Pl<br>We'll keep you updated via email a<br>page. | Thank you!<br>Your order has been successfully submitted. A confirmation email will be sent to you shortly.<br>Your Order Number is <b>1022735</b> . Please use this number in any correspondence regarding this order.<br>We'll keep you updated via email alerts regarding your order, but you can also check for updates by visiting the My Orders link at the top of the<br>page. |              |                  |      |          |  |  |  |
| Request Number 🔺                                                                                                    | Item Name                                                                                                    | Request Type | Submitted For    |      | Status 🕴 |  |  |  |
| 3977262424919585183                                                                                                    | MIMS                                                                                                    | New Access   | HHSCemployeeUser | Test | ٢        |  |  |  |
|                                                                                                    |                                                                                                    |              |                  | Back | To Home  |  |  |  |

# **Reviewing a MIMS Access Request as a Supervisor**

As a Supervisor, you will receive an auto-generated email and an Enterprise Portal notification notifying you of a pending MIMS access request. You have 10 days to act on the request. If no action is taken, you receive a second notification on day 5. The request will timeout after 10 days and the user will have to create another access request.

Once you receive the request, you have three options:

- Approve the request with no changes
- Approve the request with changes
- Deny the request. You must add comments if you deny the request.
- 1. Login to the HHS Enterprise Portal
- 2. Click **Notifications** to open the **Notifications** screen.

# Figure 6. Notifications screen

| Notification(s)                                                                                            |                |
|----------------------------------------------------------------------------------------------------|----------------|
| S MIMS access request for HHSCemployeeUser Test is waiting for your approval. Expires 04/06/2020 02:22 PM. | Review Request |
|                                                                                                    |                |

3. Click the **Review Request** link to open the **Review Request** screen. Thoroughly review the request before approving or denying the request.

| Review Req                        | uest                                                                                        |                   |
|-----------------------------------|---------------------------------------------------------------------------------------------|-------------------|
|                                   |                                                                                             |                   |
| Request#                          | 3977262424919585183                                                                         |                   |
| System:                           | MIMS                                                                                        |                   |
| Requested<br>By:                  | HHSCemployeeUser Test                                                                       |                   |
| Requested<br>For:                 | HHSCemployeeUser Test                                                                       |                   |
| Request<br>Date:                  | 04/01/2020                                                                                  |                   |
| Request<br>Type:                  | New Access - MIMS access request for HHSCemployeeUser Test is<br>waiting for your approval. |                   |
| Security Group *<br>Supply Wareho | ouse 🗸                                                                                      |                   |
| Supply Wareho                     | v v                                                                                         |                   |
| Warehouse Loca                    | tion *                                                                                      |                   |
| F76-Abilene St                    | ate Supported Living Center                                                                 |                   |
| Comments (Ma:                     | ximum character length is 250)                                                              |                   |
|                                   |                                                                                             |                   |
|                                   |                                                                                             |                   |
| History                           | 22:42: HHSComployed less Test                                                               |                   |
| 04/01/2020 14.                    | 22.42. hhstemployeedser rest-                                                               | ^                 |
|                                   |                                                                                             | ,                 |
|                                   |                                                                                             |                   |
|                                   |                                                                                             | Back Deny Approve |

### Figure 7. Review Request screen

4. Click **Approve** or **Deny** to open the **Add Details** window. You must add notes if you deny the request. When you approve the request, the notification is removed from your **Notification** list and the Enterprise Portal sends a notification to a MIMS approver that a request is pending.

Figure 8. Add Details window

| Add Details                                    | × |
|------------------------------------------------|---|
| Notes (*Required only if you deny the request) | _ |
|                                                |   |
|                                                |   |
|                                                |   |
| Maximum character length is 500.               |   |
|                                                |   |
| Close                                          |   |

# **Approving a MIMS Access Request as a MIMS Approver**

As a MIMS Approver, you will receive an auto-generated email and an Enterprise Portal notification notifying you of a pending MIMS access request. You have 10 days to act on the request. If no action is taken, you receive a second notification on day 5. The request will timeout after 10 days and the user will have to create another access request.

- 1. Login to the HHS Enterprise Portal.
- 2. Click **Notifications** to open the **Notification** screen.

### Figure 9. Notifications screen

| Notification(s)                                                                                           |                |
|----------------------------------------------------------------------------------------------------|----------------|
| SMIMS access request for HHSCemployeeUser Test is waiting for your approval. Expires 04/06/2020 02:22 PM. | Review Request |

3. Click the **Review Request** link to open the **Review Request** screen. Thoroughly review the request before approving or denying the request.

| Review Requ                        | Jest                                                                                        |                   |
|------------------------------------|---------------------------------------------------------------------------------------------|-------------------|
|                                    |                                                                                             |                   |
| Request#                           | 3977262424919585183                                                                         |                   |
| System:                            | MIMS                                                                                        |                   |
| Requested<br>By:                   | HHSCemployeeUser Test                                                                       |                   |
| Requested<br>For:                  | HHSCemployeeUser Test                                                                       |                   |
| Request<br>Date:                   | 04/01/2020                                                                                  |                   |
| Request<br>Type:                   | New Access - MIMS access request for HHSCemployeeUser Test is<br>waiting for your approval. |                   |
| Warehouse Locar                    | tion *<br>ate Supported Living Center                                                       |                   |
| comments (was                      | union character rengun is 200y                                                              |                   |
| History                            |                                                                                             |                   |
| 04/01/2020 14:2<br>04/01/2020 14:2 | 24:41: HHSCSup Test -<br>22:42: HHSCemployeeUser Test -                                     | ^                 |
|                                    |                                                                                             | Back Deny Approve |

### Figure 10. Review Request screen

4. Click **Approve** or **Deny** to open the **Add Details** window. You must add notes if you deny the request. When you approve the request, the notification is removed from your **Notification** list and the Enterprise Portal sends a notification to an EIAM provisioner that a request is pending.

Figure 11. Add Details window

| Add Details                                    | × |
|------------------------------------------------|---|
| Notes (*Required only if you deny the request) | _ |
|                                                |   |
|                                                |   |
|                                                |   |
| Maximum character length is 500                |   |
| maximum enaracter length to ooo.               |   |
| Close                                          |   |

# **Approving a MIMS Access as an EAIM Provisioner**

The EAIM Provisioner completes or rejects the MIMS access request. The EAIM Provisioner also assigns a username and temporary password.

- 1. Login to the HHS Enterprise Portal.
- 2. Click Manage Users to open the Task List screen.

| _ | 5                   |              |                 |                        |                              |                          |
|---|---------------------|--------------|-----------------|------------------------|------------------------------|--------------------------|
|   | Task List           |              |                 |                        |                              |                          |
|   |                     |              |                 |                        |                              |                          |
|   |                     |              |                 |                        | Show All Assigned            | To Me Refresh            |
|   | Request ¢           | ltem<br>Name | Request<br>Type | Due Date 🔺             | Requested For 🔶 Assign<br>To | ed 🝦 Actions 🔅           |
|   | 3977262424919585183 | MIMS         | New Access      | 04/06/2020<br>02:27 PM | HHSCemployeeUser<br>Test     | Assign To Me  <br>Assign |
|   |                     |              |                 |                        |                              | Back To Home             |

# Figure 12. Task List screen

3. Click the **Request Number** of the task you want to work to open the **Review Request** screen.

| Figure 1 | 3. Review | Request | screen |
|----------|-----------|---------|--------|
|----------|-----------|---------|--------|

| Review Reque                 | st                                                           |                                                |             |
|------------------------------|--------------------------------------------------------------|------------------------------------------------|-------------|
|                              |                                                              |                                                |             |
| Request#                     | 2893439611518597780                                          |                                                |             |
| System:                      | MIMS                                                         |                                                |             |
| Requested By:                | HHSCemployeeUser TestR                                       |                                                |             |
| Requested For:               | HHSCemployeeUser TestR                                       |                                                |             |
| Request Date:                | 04/23/2020                                                   |                                                |             |
| Request Type:                | New Access - Generate CACTS ID for HHSCemployeeUser TestR to | receive MIMS.                                  |             |
|                              |                                                              |                                                |             |
|                              |                                                              |                                                |             |
| <ul> <li>Yes O No</li> </ul> | ed FSS-MIMS Standard Operating Procedures training?*         |                                                |             |
|                              |                                                              | GL Account Centers                             |             |
| Security Group *             |                                                              | ALL                                            |             |
| Facility Requestor           | r 🗸                                                          | ✓ 676-Abilene Warehouse-ABGR_710000000         |             |
|                              |                                                              | ✓ 676F-Abilene Food Warehouse-ABGR_7100000000  |             |
| Warehouse Location           | Supported Living Conter                                      | ✓ 676M-Abilene Maint Warehouse-ABGR_7102110000 |             |
| F76-Abliene State            | supported Living Center                                      | 76633-LA 6330-ABGR_7106110060                  |             |
|                              |                                                              | 76635-LA 6350-ABGR_7106120060                  |             |
| Selected GL                  | Account Centers.                                             | 78636-LA 6360-ABGR_7106120060                  |             |
|                              |                                                              | V 76638-LA 6380-ABGR_7106140060                |             |
| 676-Abilene Ware             | house-ABGR_710000000                                         | 76639-LA 6390-ABGR_7106110060                  |             |
| 676F-Abilene Foo             | d Warehouse-ABGR 710000000                                   | 76640-LA 6400-ABGR_7106130060                  |             |
|                              | -                                                            | 76645-LA 6450-ABGR_7106160060                  | ~           |
| 676M-Abilene Mai             | nt Warehouse-ABGR_7102110000                                 |                                                |             |
| 76638-LA 6380-A              | BGR_7106140060                                               |                                                |             |
|                              |                                                              |                                                |             |
| Comments (Maxim              | num character length is 250)                                 |                                                |             |
| comment here                 |                                                              |                                                |             |
|                              |                                                              |                                                |             |
|                              |                                                              |                                                |             |
| History                      |                                                              |                                                |             |
| 04/23/2020 12:48:            | 18: HHSCemployeeUser TestR -                                 |                                                |             |
|                              |                                                              |                                                | ^           |
|                              |                                                              |                                                |             |
|                              |                                                              |                                                |             |
|                              |                                                              |                                                |             |
|                              |                                                              |                                                | ~           |
|                              |                                                              |                                                |             |
|                              |                                                              | Back                                           | ct Complete |

- Generate the CACTS ID.
   Click Complete to open the Add Details window.

Figure 14. Add Details window

| Add Details                                    | × |
|------------------------------------------------|---|
| Notes (*Required only if you deny the request) |   |
|                                                |   |
|                                                |   |
|                                                |   |
| Maximum character length is 500.               |   |
| Close                                          | ĸ |

- 6. Enter the assigned **Username**, **Temporary Password** and any other notes.
- Click **OK**. When you complete the request, the notification is removed from your **Task List** and the Enterprise Portal sends a notification to a MIMS IT provisioner that a request is pending.

# **Approving a MIMS Access Request as a MIMS IT Provisioner**

As a MIMS IT Provisioner, you will receive an auto-generated email and an Enterprise Portal notification notifying you of a pending MIMS access request. You have 10 days to act on the request. If no action is taken, you receive a second notification on day 5. The request will timeout after 10 days and the user will have to create another access request.

- 1. Login to the HHS Enterprise Portal.
- 2. Click Manage Tasks to open the Task List.

| 1 | Fask List           |              |                   |                        |                             |                          |
|---|---------------------|--------------|-------------------|------------------------|-----------------------------|--------------------------|
|   |                     |              |                   |                        |                             |                          |
|   |                     |              |                   |                        | Show All Assigned To M      | le Refresh               |
|   | Request ¢           | ltem<br>Name | ♦ Request<br>Type | Due Date 🔺             | Requested For   Assigned To | Actions                  |
|   | 4662087525378788390 | MIMS         | New Access        | 04/08/2020<br>10:43 AM | HHSCemployeeUser<br>TestR   | Assign To Me  <br>Assign |
|   |                     |              |                   |                        | Ba                          | ack To Home              |

Figure 15. Task List screen

3. Click the **Request Number** to open the **Review Request** screen.

# Figure 16. Review Request screen

| Review Request                                                                                                    |                                                   |
|----------------------------------------------------------------------------------------------------|---------------------------------------------------|
|                                                                                                    |                                                   |
| Request# 2893439611518597780                                                                                                    |                                                   |
| System: MIMS                                                                                                    |                                                   |
| Requested By: HHSCemployeeUser TestR                                                                                             |                                                   |
| Requested For: HHSCemployeeUser TestR                                                                                            |                                                   |
| Request Date: 04/23/2020                                                                                                    |                                                   |
| Request Type: New Access - Complete Manual provisioning for HHSCemployee                                                         | User TestR to receive MIMS.                       |
| Username                                                                                                    |                                                   |
| e290001                                                                                                    |                                                   |
| Have you completed FSS-MIMS Standard Operating Procedures training? * <ul> <li>Yes</li> <li>No</li> </ul>                        |                                                   |
| Security Group *                                                                                                    |                                                   |
| Facility Requestor                                                                                                    | ✓ 678-Abilene Warehouse-ABGR 7100000000           |
| Warehours Leasting *                                                                                                    | <br>✓ 676F-Abilene Food Warehouse-ABGR_7100000000 |
| F76-Abilene State Supported Living Center                                                                                        | ☑ 676M-Abilene Maint Warehouse-ABGR_7102110000    |
|                                                                                                    | 76633-LA 6330-ABGR_7106110060                     |
| Selected GL Account Centers.                                                                                                    | 70030-LA 0300-ABGR_7100120000                     |
| 270 Abiles Westerne 1202 740000000                                                                                               |                                                   |
| 676-Abliene Warehouse-ABGR_710000000                                                                                             | 76639-LA 6390-ABGR_7106110060                     |
| 676F-Abilene Food Warehouse-ABGR_7100000000                                                                                      | 78640-LA 6400-ABGR_7106130060                     |
| 678M-Abilene Maint Warehouse-ABGR_7102110000                                                                                     | /8645-LA 6450-ABGR_/108180080                     |
| 78638-LA 6380-ABGR_7106140060                                                                                                    |                                                   |
| Comments (Maximum character length is 250)                                                                                       | —                                                 |
| comment here                                                                                                    |                                                   |
|                                                                                                    |                                                   |
| History                                                                                                    |                                                   |
| 04/23/2020 12:52:47: HHSCPrvsnr2 Test -                                                                                          |                                                   |
| 04/23/2020 12:49:00: HHSCApprover Test -<br>04/23/2020 12:48:36: HHSCSup Test -<br>04/23/2020 12:48:18: HHSCemployeeUser TestR - |                                                   |
|                                                                                                    | ~                                                 |
|                                                                                                    | Back Reject Complete                              |

- Thoroughly review the request.
   Click **Complete** to open the **Add Details** window.

Figure 17. Add Details window

| × |
|---|
| _ |
|   |
|   |
|   |
|   |
|   |
|   |
|   |

6. Click **OK** to complete the request. The user receives an HHS Portal notification and an email that their request has been approved.

# **Modifying MIMS Access**

# **Modifying MIMS Access as a User**

A modify request follows the same process as a new request. You can make changes to name, security group, warehouse location and GL account centers.

- 1. Login to the HHS Enterprise Portal.
- 2. Click Manage Access to open the Select Items screen.

| Select Items           |                                                      |                                       |
|------------------------|------------------------------------------------------|---------------------------------------|
| Select up to 15 items. |                                                      |                                       |
| Existing Access        |                                                      |                                       |
|                        |                                                      | Search:                               |
| Access Name            | Description                                          | Username                              |
| CMS                    | CMS Medicare Query                                   | 4444444111                            |
| MCATS - LaST           | Medicaid Contract Administration Tracking System     | 4444444111                            |
| MediMAR                | MediMAR                                              | e290600                               |
| MIMS                   | Materials Inventory Management System                | f1114444                              |
| New Access             |                                                      |                                       |
|                        |                                                      | Search:                               |
| Access Name            | Description                                          | $\frac{A}{\nabla}$ $\frac{A}{\nabla}$ |
| AARS - ITST            | Adverse Action Record Sharing System                 | ^                                     |
| AARS - LaST            | Adverse Action Record Sharing System                 |                                       |
| AD HHSC Test           | Active Directory - HHS Test Domain                   |                                       |
| ARTSWeb                | Accounts Receivable Tracking System Web              |                                       |
| ASOIG                  | Automated System for the Office of Inspector General |                                       |
| ASPEN ACO ACTS         | Automated Survey Processing Environment              |                                       |
| CAPPS FIN              | CAPPS Financials                                     |                                       |
|                        | Centralized Accounting & Payroll/Personnel System    | ~                                     |
|                        |                                                      | Cancel Next                           |

### Figure 18. Select Items screen

3. Click the **MIMS** checkbox under **Existing Access** to open the **Review Order** screen.

# Igure 19. Review Order Screen Empty Cart Item Name Request Type Submitted For Status Image: Colspan="2">Image: Colspan="2">Image: Colspan="2" Image: Colspan="2" Image: Colspa="2" Image: Colspan="2" Image: Colspan="2" Image: Colsp

Figure 19. Review Order screen

4. Click Information Required to open the Provide Information screen.

- 5. Make any necessary changes.
- 6. Click **Next** to open the **Review Order** screen.

### Figure 20. Review Order screen

|                             |                                                          | _                                                                                                    | _                                                                                                    |                                                                                                    | _                                                                                                    |
|-----------------------------|----------------------------------------------------------|----------------------------------------------------------------------------------------------------|----------------------------------------------------------------------------------------------------|----------------------------------------------------------------------------------------------------|----------------------------------------------------------------------------------------------------|
|                             |                                                          |                                                                                                    |                                                                                                    | Emp                                                                                                    | oty Cart                                                                                                    |
| Request Type                | e 🔶 Submitted For                                        |                                                                                                    | Status                                                                                                    |                                                                                                    |                                                                                                    |
| New Access                  | HHSCemployeeUser Test                                    |                                                                                                    | ٢                                                                                                    | Edit                                                                                                    | Ŵ                                                                                                    |
| y submitting this order I a | n agreeing that all information in each request is tru   | ue and nec                                                                                                    | essary.                                                                                                    |                                                                                                    |                                                                                                    |
|                             | ]                                                        | Return                                                                                                    | To List                                                                                                    | Submi                                                                                                    | t Order                                                                                                    |
|                             | Request Type     New Access y submitting this order I an | Request Type     Submitted For      New Access     HHSCemployeeUser Test  y submitting this order I am agreeing that all information in each request is tri | Request Type     Submitted For      New Access     HHSCemployeeUser Test  y submitting this order I am agreeing that all information in each request is true and nec  Return | Request Type       Submitted For       Status         New Access       HHSCemployeeUser Test       ©         y submitting this order I am agreeing that all information in each request is true and necessary.       Return To List | • Request Type       • Submitted For       • Status       •         • New Access       HHSCemployeeUser Test       ©       Edit         y submitting this order I am agreeing that all information in each request is true and necessary.       Return To List       Submit |

- 7. Click the checkbox next to the confirmation message to confirm that all information provided is necessary and true.
- 8. Click **Submit Order** to display the **Confirmation** message. The **Confirmation** message displays the **Request Number**.

## Figure 21. Confirmation screen

| Confirmation                                                                                                    |                                                                                   |                                                                                                    |                                                                       |                   |
|----------------------------------------------------------------------------------------------------|-----------------------------------------------------------------------------------|----------------------------------------------------------------------------------------------------|-----------------------------------------------------------------------|-------------------|
| Thank you!<br>Your order has been successfully<br>Your Order Number is <b>1022780.</b> F<br>We'll keep you updated via email<br>page. | submitted. A confirmation<br>lease use this number i<br>alerts regarding your oro | on email will be sent to you sho<br>n any correspondence regardi<br>fer, but you can also check for | ortly.<br>ing this order.<br>r updates by visiting the My Orders link | at the top of the |
| Request Number 🔹 🔺                                                                                                    | Item Name 🕴                                                                       | Request Type 🛛 🕴                                                                                    | Submitted For                                                         | Status 🔶          |
| 4664478482733343687                                                                                                    | MIMS                                                                              | Modify Access                                                                                       | HHSCemployeeUser TestR                                                | ٢                 |
|                                                                                                    |                                                                                   |                                                                                                    | Back                                                                  | To Home           |

# **Review Modified MIMS Access Request as a Supervisor**

- 1. Login to the HHS Enterprise Portal.
- 2. Click **Notifications** to open the **Notifications** screen.

### Figure 22. Notifications screen

| Notification(s)                                                                                            |                |
|----------------------------------------------------------------------------------------------------|----------------|
| SMIMS access request for HHSCemployeeUser TestR is waiting for your approval. Expires 04/08/2020 10:49 AM. | Review Request |

3. Click the **Review Request** link to open the **Review Request** screen.

| Review Requ                | ıest                                                      |                     |                                       |
|----------------------------|-----------------------------------------------------------|---------------------|---------------------------------------|
|                            |                                                           |                     |                                       |
| Request#                   | 4664478482733343687                                       |                     |                                       |
| System:                    | MIMS                                                      |                     |                                       |
| Requested<br>By:           | HHSCemployeeUser TestR                                    |                     |                                       |
| Requested<br>For:          | HHSCemployeeUser TestR                                    |                     |                                       |
| Request<br>Date:           | 04/03/2020                                                |                     |                                       |
| Request<br>Type:           | Modify Access - MIMS access<br>waiting for your approval. | request for HHSCemp | loyeeUser TestR is                    |
| Have you compl<br>Yes O No | eted FSS-MIMS Standard Opera                              | ting Procedures? *  | GL Account Centers                    |
| Security Group *           |                                                           |                     |                                       |
| Facility Reques            | tor                                                       | $\sim$              | Ø 677-Austin Warehouse-MG28_F3A010    |
|                            | · •                                                       |                     | 677M-Austin Maintenance Warehouse-    |
| E77 Austin Stat            | ion -                                                     |                     | MG26_F3A010                           |
| TTT-Austin Stat            | e nospital                                                | ·                   | ☑ 77ACC-Accounting-MG28_F3A010        |
|                            |                                                           |                     | 77ADM-Admissions-MG75_F3A010          |
|                            |                                                           |                     | √ 77AED-Adult Education-MG44_F3A010   |
|                            |                                                           |                     | 77APE-Adult Psychiatric Services - E- |
|                            |                                                           |                     | MG56_F3A010                           |
|                            |                                                           |                     | 77APW-Adult Psychiatric Services - W- |
|                            |                                                           |                     | MG55_F3A010                           |
|                            |                                                           |                     |                                       |
| Comments (Max              | (imum character length is 250)                            |                     |                                       |
|                            |                                                           |                     |                                       |
|                            |                                                           |                     |                                       |
|                            |                                                           |                     |                                       |
| History                    |                                                           | -                   |                                       |
| 04/03/2020 10:4            | 19:27: HHSCemployeeUser Test                              | R-                  | ,                                     |
|                            |                                                           |                     |                                       |
|                            |                                                           |                     |                                       |
|                            |                                                           |                     |                                       |
|                            |                                                           |                     | `                                     |
|                            |                                                           |                     | Back Deny Approve                     |

## Figure 23. Review Request screen

4. Click **Review Current Access** to open the **Current Access** window.

| Review Reque                | st                                                                                                    |     |
|-----------------------------|----------------------------------------------------------------------------------------------------|-----|
|                             |                                                                                                    |     |
| Request#                    | 2909968590809405844                                                                                                    |     |
| System:                     | Current Access                                                                                                    | ×   |
| Requested<br>By:            |                                                                                                    |     |
| Requested<br>For:           | Security Group *         Selected GL Account Centers.           Facility Requestor         676-Abilene Warehouse-ABGR_7100000000                                                                                                    |     |
| Request<br>Date:<br>Request | 676F-Abilene Food Warehouse-ABGR_710000000         Warehouse Location *       676M-Abilene Maint Warehouse-ABGR_7102110000         F76-Abilene State Supported Living Cente       76638-LA 6380-ABGR_7106140060                                                                                |     |
| Type:                       | Comments (Maximum character length is 250)<br>comment here                                                                                                    |     |
| • Yes O No                  |                                                                                                    |     |
| Security Group *            |                                                                                                    |     |
| Warehouse Locatio           | ✓ 676-Abilene Warehouse-ABGR_7100000000         ✓ 678F-Abilene Food Warehouse-         ABGR_7100000000         ✓ 678M-Abilene Maint Warehouse-         ABGR_7102110000         ○ 76833-LA 6330-ABGR_7106120060         ✓ 76838-LA 6380-ABGR_7106120060         ○ 76639-LA 6390-ABGR_7106110080 |     |
| Comments (Maxin<br>modify   | num character length is 250)                                                                                                    |     |
| History<br>04/23/2020 13:52 | 26: HHSCemployeeUser TestR -                                                                                                    | ~   |
|                             | Back Deny Appro                                                                                                    | ove |

una 24 Current Access corres

- 5. Thoroughly review the current access and new request to approve the change in access.
- 6. Click **Approve** or **Deny** as appropriate to open the **Add Details** window. You must provide notes if you are denying the request.

Figure 25. Add Details window

| Add Details                                    | × |
|------------------------------------------------|---|
| Notes (*Required only if you deny the request) | _ |
|                                                |   |
|                                                |   |
|                                                |   |
| Maximum character length is 500.               |   |
| Close                                          |   |

7. Click **OK**. The HHS Enterprise Portal sends an email and a notification to the MIMS Approver notifying them that a request is pending in the Enterprise Portal.

# Modifying a MIMS Access Request as a MIMS Approver

- 1. Login to the HHS Enterprise Portal.
- 2. Click **Notifications** to open the **Notification** screen.

### Figure 26. Notifications screen

| Notification(s)                                                                                             |                |
|----------------------------------------------------------------------------------------------------|----------------|
| S MIMS access request for HHSCemployeeUser TestR is waiting for your approval. Expires 04/08/2020 10:49 AM. | Review Request |
|                                                                                                    |                |

3. Click the **Review Request** link to open the **Review Request** screen. Thoroughly review the request before approving or denying the request.

| Review Real                                 | uest                                                                    |                                                                                                    |
|---------------------------------------------|-------------------------------------------------------------------------|----------------------------------------------------------------------------------------------------|
|                                             |                                                                         |                                                                                                    |
| Request#                                    | 4664478482733343687                                                     |                                                                                                    |
| System:                                     | MIMS                                                                    |                                                                                                    |
| Requested<br>By:                            | HHSCemployeeUser TestR                                                  |                                                                                                    |
| Requested<br>For:                           | HHSCemployeeUser TestR                                                  |                                                                                                    |
| Request<br>Date:                            | 04/03/2020                                                              |                                                                                                    |
| Request<br>Type:                            | Modify Access - MIMS access request for H<br>waiting for your approval. | HSCemployeeUser TestR is                                                                                                    |
| Have you comp<br>Yes O No                   | leted FSS-MIMS Standard Operating Procedure                             | 35? *<br>GL Account Centers *                                                                                                    |
| Security Group *                            |                                                                         |                                                                                                    |
| Facility Reques                             | tion *<br>te Hospital                                                   |                                                                                                    |
|                                             |                                                                         | <ul> <li>☐ 77ADM-Admissions-MG75_F3A010</li> <li>☑ 77AED-Adult Education-MG44_F3A010</li> <li>☐ 77APE-Adult Psychiatric Services - E-</li> <li>MG56_F3A010</li> </ul> |
|                                             |                                                                         | T7APW-Adult Psychiatric Services - W-<br>MG55_F3A010                                                                                                    |
| Comments (Ma:                               | ximum character length is 250)                                          |                                                                                                    |
|                                             |                                                                         |                                                                                                    |
| History<br>04/03/2020 10:<br>04/03/2020 10: | 51:07: HHSCSup Test - so<br>49:27: HHSCemployeeUser TestR -             |                                                                                                    |
|                                             |                                                                         | Back Deny Approve                                                                                                    |

Figure 27. Review Request screen

4. Click **Approve** or **Deny** to open the **Add Details** window. You must add notes if you deny the request. When you approve the request, the notification is removed from your Notification list and the Enterprise Portal sends a notification to an EIAM provisioner that a request is pending.

Figure 28. Add Details window

| Add Details                                    |
|------------------------------------------------|
| Notes (*Required only if you deny the request) |
|                                                |
|                                                |
|                                                |
| Maximum character length is 500                |
| maximum character length is 500.               |
| Close                                          |

# Modifying a MIMS Access Request as a MIMS IT Provisioner

- 1. Login to the HHS Enterprise Portal.
- 2. Click Manage Tasks to open the Task List screen.

### Figure 29. Task List screen

| Task List                 |                  |                        |                                                        |                          |
|---------------------------|------------------|------------------------|--------------------------------------------------------|--------------------------|
| Request Iter<br>Number Na | m Request        | Due Date 🔺             | Show All Assigned To I<br>Requested For Assigned<br>To | Me Refresh               |
| 4664478482733343687 MIM   | IS Modify Access | 04/08/2020<br>10:52 AM | HHSCemployeeUser<br>TestR                              | Assign To Me  <br>Assign |
|                           |                  |                        | E                                                      | ack To Home              |

3. Click the **Request Number** to open the **Review Request** screen.

# Figure 30. Review Request screen

| Review Requ                                                                | lest                                                                                                    |
|----------------------------------------------------------------------------|----------------------------------------------------------------------------------------------------|
|                                                                            |                                                                                                    |
| Request#                                                                   | 4664478482733343687                                                                                                    |
| System:                                                                    | MIMS                                                                                                    |
| Requested<br>By:                                                           | HHSCemployeeUser TestR                                                                                                    |
| Requested<br>For:                                                          | HHSCemployeeUser TestR                                                                                                    |
| Request<br>Date:                                                           | 04/03/2020                                                                                                    |
| Request<br>Type:                                                           | Modify Access - Manual modify access for HHSCemployeeUser TestR<br>to receive MIMS.                                                                                                    |
| Username                                                                   |                                                                                                    |
| F1114444                                                                   |                                                                                                    |
| Have you compl                                                             | eted FSS-MIMS Standard Operating Procedures? *                                                                                                    |
| 🖲 Yes 🔘 No                                                                 |                                                                                                    |
| Security Group *<br>Facility Request<br>Warehouse Locat<br>F77-Austin Stat | Ior ● Hospital ● ● Hospital ● ● Hospital ● ● Hospital ● ● Hospital ● ● Hospital ● ● TrAustin Warehouse-MG28_F3A010<br>● TrAustin Maintenance Warehouse-MG28_F3A010<br>● TrACC-Accounting-MG28_F3A010<br>● TrACC-Accounting-MG28_F3A010<br>● TrADM-Admissions-MG75_F3A010<br>● TrADM-Admissions-MG74_F3A010<br>● TrAPE-Adult Education-MG44_F3A010<br>● TrAPE-Adult Psychiatric Services - E-<br>MG56_F3A010<br>● TrAPW-Adult Psychiatric Services - W-<br>MG55_F3A010 |
| History<br>04/03/2020 10:5<br>04/03/2020 10:5<br>04/03/2020 10:4           | 2:37: HHSCApprover Test - MIMS Approver<br>1:07: HHSCSup Test - so<br>9:27: HHSCemployeeUser TestR -                                                                                                    |
|                                                                            | Back Reject Complete                                                                                                    |

- Thoroughly review the request.
   Click **Complete** to open the **Add Details** window.

Figure 31. Add Details window

| Add Details                                    | × |
|------------------------------------------------|---|
| Notes (*Required only if you deny the request) | _ |
|                                                |   |
|                                                |   |
|                                                |   |
| Maximum character length is 500                |   |
| maximum character relight to ooo.              |   |
| Close                                          | к |

6. Click **OK** to complete the request. The user receives an HHS Portal notification and an email that their request has been approved.

# **Deleting MIMS Access**

# **Deleting MIMS Access as a Supervisor**

- 1. Login to the HHS Enterprise Portal.
- 2. Click Manage Staff to open the My Staff screen.

# Figure 32. My Staff screen

| Staff                             |                          |
|-----------------------------------|--------------------------|
| ew Delegation Schedule            |                          |
| ÷                                 | Search:                  |
| AdminAppApprvr Test<br>Employee   | Delegate   Manage Access |
| HHSC_AP_Apprvr Test<br>Employee   | Delegate   Manage Access |
| SecApprvr Test<br>Employee        | Delegate   Manage Access |
| MM_PO_Apprvr Test<br>Employee     | Delegate   Manage Access |
| IR_Apprvr Test<br>Employee        | Delegate   Manage Access |
| PCS_Apprvr Test<br>Employee       | Delegate   Manage Access |
| IHSCPrvsnr2 Test<br>Employee      | Delegate   Manage Access |
| HSCemployeeUser TestR<br>Employee | Delegate   Manage Access |

3. Click **Manage Access** in the row of the user whose MIMS access you wish to delete to open the **User Summary** screen for that user.

| ser Summary: HHSCemployeeUser TestR |       |            |   |                    |    |           |        |                  |
|-------------------------------------|-------|------------|---|--------------------|----|-----------|--------|------------------|
|                                     |       |            |   |                    |    |           | A      | dd/Modify Access |
| Item Name                           | •     | Username   | ÷ | Last Certification | \$ | Status    | ÷,     | Action           |
| CMS                                 |       | 4444444111 |   | 03/09/2020         |    | Inactive  |        | Restore          |
| Enterprise Account                  |       | 4444444111 |   |                    |    | Active    |        |                  |
| ITIM Account                        |       | 4444444111 |   |                    |    | Active    |        |                  |
| MCATS - LaST                        |       | 4444444111 |   | 04/01/2020         |    | Active    |        | Suspend   Modify |
| MediMAR                             |       | e290600    |   | 04/08/2020         |    | Active    |        | Suspend   Modify |
| MIMS                                |       | f1114444   |   | 04/06/2020         |    | Active    | E      | Modify           |
|                                     |       |            |   |                    |    |           |        |                  |
| Agreements                          |       |            |   | Version #          |    | Last Sig  | ned    |                  |
| Acceptable Use Agreement (          | (AUA) |            |   | 1.0                |    | 01/24/202 | 0 09:5 | i3 AM            |

Figure 33. User Summary screen

4. Click **Modify** in the MIMS row to open the **Review Order** screen.

## Figure 34. Review Order screen

| Review Order |               |                        |          |                      |        |
|--------------|---------------|------------------------|----------|----------------------|--------|
|              |               |                        |          | Empt                 | y Cart |
| Item Name    | Request Type  | Submitted For          | Status 🕴 |                      |        |
| MIMS         | Modify Access | HHSCemployeeUser TestR | Δ        | Information Required | Ŵ      |
|              |               |                        | Return   | To List Submit       | Order  |

5. Click the **Information Required** link to open the **Provide Information** screen. You can either modify existing access or remove access.

# Figure 35. Provide Information screen

| Provide Information                                            |                     |
|----------------------------------------------------------------|---------------------|
|                                                                |                     |
| Looks like you already have access! What would you like to do? |                     |
|                                                                |                     |
| O Remove Access                                                |                     |
|                                                                | Return to Cart Next |

6. Click **Remove Access**.

- 7. Click **Today's Date** or select the date on which you want the access removed.
- 8. Click **Next** to return to the **Review Order** screen.
- 9. Click the check-box next to the confirmation message to confirm the information is necessary and true.
- 10.Click **Submit Order** to open the **Confirmation** screen. An Enterprise Portal notification and email is sent to the MIMS IT Provisioner notifying them a request is pending in the Enterprise Portal.

## Figure 36. Confirmation screen

| Confirmation                                                                                                    |                                                                                  |                                                                                                    |                                                                       |                   |
|----------------------------------------------------------------------------------------------------|----------------------------------------------------------------------------------|----------------------------------------------------------------------------------------------------|-----------------------------------------------------------------------|-------------------|
| Thank you!<br>Your order has been successfu<br>Your Order Number is <b>1022781</b><br>We'll keep you updated via em<br>page. | Illy submitted. A confirn<br>I. Please use this numb<br>ail alerts regarding you | nation email will be sent to you sh<br>ber in any correspondence regard<br>r order, but you can also check fo | ortly.<br>ing this order.<br>r updates by visiting the My Orders link | at the top of the |
| Request Number                                                                                                    | Item Name                                                                        | Request Type                                                                                                  | Submitted For                                                         | Status 🕴          |
| 4667713322912978793                                                                                                    | MIMS                                                                             | Remove Access                                                                                                 | HHSCemployeeUser TestR                                                | ٢                 |
|                                                                                                    |                                                                                  |                                                                                                    | Back                                                                  | To Home           |

# **Deleting Access as a MIMS IT Provisioner**

- 1. Login to the HHS Enterprise Portal.
- 2. Click Manage Tasks to open the Task List screen.

### Figure 37. Task List screen

| Task List           |              |                   |                        |                                                 |
|---------------------|--------------|-------------------|------------------------|-------------------------------------------------|
|                     |              |                   |                        |                                                 |
|                     |              |                   |                        | Show All Assigned To Me Refresh                 |
| Request<br>Number   | ltem<br>Name | ♦ Request<br>Type | Due Date 🔺             | Requested For  Assigned  Actions                |
| 4667713322912978793 | MIMS         | Remove<br>Access  | 04/08/2020<br>11:02 AM | HHSCemployeeUser Assign To Me  <br>TestR Assign |
|                     |              |                   |                        | Back To Home                                    |

3. Click the **Request Number** link to open the **Review Request** screen. The **Review Request** screen displays the details and history of the request.

| Review Request    |                                                               |                      |  |  |  |
|-------------------|---------------------------------------------------------------|----------------------|--|--|--|
|                   |                                                               |                      |  |  |  |
| Request#          | 4667713322912978793                                           |                      |  |  |  |
| System:           | MIMS                                                          |                      |  |  |  |
| Requested<br>By:  | HHSCSup Test                                                  |                      |  |  |  |
| Requested<br>For: | HHSCemployeeUser TestR                                        |                      |  |  |  |
| Request<br>Date:  | 04/03/2020                                                    |                      |  |  |  |
| Request           | Remove Access - Complete Manual Deletion for HHSCemployeeUser |                      |  |  |  |
| Туре:             | TestR to remove access MIMS.                                  |                      |  |  |  |
| listory           | account request initiated by Llear                            |                      |  |  |  |
| This is a delete  | account request initiated by User.                            |                      |  |  |  |
|                   |                                                               |                      |  |  |  |
|                   |                                                               |                      |  |  |  |
|                   |                                                               |                      |  |  |  |
|                   |                                                               |                      |  |  |  |
|                   |                                                               | Back Reject Complete |  |  |  |

4. Click **Complete** to open the **Add Details** window. Add notes as necessary.

## Figure 39. Add Details window

| Add Details                                    | ×  |  |  |
|------------------------------------------------|----|--|--|
| Notes (*Required only if you deny the request) |    |  |  |
|                                                |    |  |  |
|                                                |    |  |  |
|                                                |    |  |  |
| Maximum character length is 500.               |    |  |  |
| Close                                          | ОК |  |  |

5. Click **OK** to finish processing the request. The user receives an email notifying them that their access has been deleted.